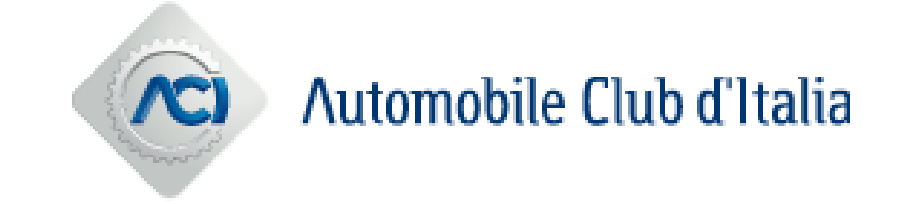

# Istruzioni per l'iscrizione all'Elenco Avvocati Esterni di ACI Automobile Club d'Italia

## Nuova iscrizione all'Elenco Avvocati Esterni ACI

L'iscrizione all'Elenco Avvocati Esterni ACI Automobile Club d'Italia sarà possibile solo a seguito dell'abilitazione al Portale Acquisti, andando a selezionare, dalla sezione «Mie Categorie», il nodo «EAE - Elenco Avvocati Esterni ACI Automobile Club d'Italia» e rispondendo ai relativi questionari online.

| Benvenuto                                            |                                  |                                                                     | Digita per cercare nel                          | menu                   |
|------------------------------------------------------|----------------------------------|---------------------------------------------------------------------|-------------------------------------------------|------------------------|
| Cruscotto                                            | Cliccare qui per avv<br>Avvocati | iare l'iscrizione all'Elenco                                        | Mia Azienda                                     | ۴.                     |
| Configurazione                                       | C<br>F<br>A<br>C                 | Cartelle di Gara<br>RdI<br>RdO<br>Aste<br>Opportunità Pubblicate    | Profilo Azienda<br>Mie Categorie<br>Valutazioni |                        |
| Gestione Utenti<br>Gestisci Utenti                   | Ĩ                                |                                                                     |                                                 |                        |
|                                                      |                                  |                                                                     |                                                 |                        |
| Mie Categorie<br>Inserisci Filtro (digita per inizia | are la ricerca) 🔻                | Cliccare su "Aggiungi Categoria"<br>accedere all'Albero Merceologic | ', per<br>:o                                    | ··· Aggiungi Categoria |

### Selezione dell'Elenco Avvocati Esterni

Selezionare il nodo «EAE - Elenco Avvocati Esterni ACI Automobile Club d'Italia» in corrispondenza della sezione ACI dell'Albero Merceologico.

Cliccando su «Conferma Selezione Corrente» sarà possibile compilare il questionario di iscrizione.

| Seleziona Categoria                                                                                                    | o «Ricerca Testo» per una | Annulla                                       | Conferma Selezione Corrente |
|----------------------------------------------------------------------------------------------------|---------------------------|-----------------------------------------------|-----------------------------|
| Inserisci filtro (digitare per avviare la rice.                                                                                                    |                           |                                               |                             |
| Ricerca o Naviga l'Albero                                                                                                    |                           |                                               | Minimizza Espandi           |
| <ul> <li>Item Selezionati: 1</li> <li>Categorie</li> <li>ACI - Elenco Avvocati Esterni ACI Automobile Club d'Italia</li> <li>EAE - Elenco Avvocati Esterni ACI Automobile Club d'Italia</li> <li>ACI Informatica - Albo Fornitori e Professionisti</li> <li>ACI Progei - El</li> </ul> | Cliccare s<br>l'Albero a  | u «Espandi» per espandere<br>d ogni dettaglio |                             |
| Selezionare il nodo «EAE - Elenco Avvoca<br>Esterni ACI Automobile Club d'Italia»,<br>spuntando il campo in corrispondenza                                                                                                    | ati                       |                                               |                             |

## Compilazione del questionario online

La compilazione del questionario può essere effettuata per salvataggi successivi (utilizzando il tasto "Salva").

#### Il giorno successivo al completamento di tutti i dati obbligatori (asterisco rosso), la candidatura verrà automaticamente trasmessa ad ACI.

| 🐵 waaraa 🐵 🔤 🖗 🕬 🚱 🕸 The Central Europe Time DST Ber    |                                                                                                    |                                 |                                                  |                            |        |  |  |  |  |  |
|---------------------------------------------------------|----------------------------------------------------------------------------------------------------|---------------------------------|--------------------------------------------------|----------------------------|--------|--|--|--|--|--|
| Categorie selezionate nella Pagina Precedente Annu      |                                                                                                    |                                 |                                                  |                            |        |  |  |  |  |  |
| 0                                                       | Lista Categorie:     Albero Merceologico>Elenco Avvocati Esterni ACI Automobile Club d'Italia>Elenco Avvocati Esterni ACI Automobile Club d'Italia; |                                 |                                                  |                            |        |  |  |  |  |  |
| ~ ACI ELENCO AVVOCATI ESTERNI - QUESTIONARIO ISCRIZIONE |                                                                                                    |                                 |                                                  |                            |        |  |  |  |  |  |
|                                                         | ~ INFO                                                                                                    | RMAZIONI GENERALI DELL'AVVOCATO |                                                  |                            |        |  |  |  |  |  |
|                                                         | TITOLO DESCRIZIONE RISPOSTA                                                                                                    |                                 |                                                  |                            |        |  |  |  |  |  |
|                                                         | 1                                                                                                    | Cognome dell'Avvocato           | * Indicare il Cognome dell'Avvocato              | Caratteri disponibili 2000 | nitore |  |  |  |  |  |
|                                                         | 2                                                                                                    | Nome dell'Avvocato              | * Indicare il Nome dell'Avvocato                 | Caratteri disponibili 2000 | nitore |  |  |  |  |  |
|                                                         | 3                                                                                                    | Data di nascita dell'Avvocato   | ★ Indicare la Data di nascita dell'Avvocato      | dd/MM/yyyy                 | nitore |  |  |  |  |  |
|                                                         | 4                                                                                                    | Codice Fiscale dell'Avvocato    | * Indicare il Codice Fiscale dell'Avvocato       | Caratteri disponibili 2000 | nitore |  |  |  |  |  |
|                                                         | 5                                                                                                    | Partita IVA dell'Avvocato       | * Indicare la Partita Iva dell'Avvocato          | Caratteri disponibili 2000 | nitore |  |  |  |  |  |
|                                                         | 6                                                                                                    | Numero cellulare dell'Avvocato  | * Indicare il Numero di cellulare dell'Avvocato. | For                        | mitore |  |  |  |  |  |

## Invio della Candidatura

Il simbolo 🥯 visibile alla colonna Stato Completamento della pagina «Mie Categorie», segnala la presenza di dati obbligatori non completi del questionario;

Lo stesso simbolo diverrà < nel momento in cui i dati verranno completati ovvero nel momento in cui si sarà confermata la propria volontà di invio della candidatura ad ACI.

| Mie | Categorie                                           |                                                      |                     |                                |  |  |  |  |
|-----|-----------------------------------------------------|------------------------------------------------------|---------------------|--------------------------------|--|--|--|--|
| Ins | Inserisci Filtro (digita per iniziare la ricerca) 🔻 |                                                      |                     |                                |  |  |  |  |
| v   | sualizzazione risultati 1 - 1 di 1                  |                                                      |                     |                                |  |  |  |  |
|     | CODICE                                              | NOME CATEGORIA                                       | CLASSIFICATO SU     | STATO VALUTAZIONE              |  |  |  |  |
| 1   | EAE S                                               | Elenco Avvocati Esterni ACI Automobile Club d'Italia | 08/06/2022 16:20:10 | Stato Valutazione non visibile |  |  |  |  |

Le modifiche al questionario saranno ammesse fintanto che l'istanza non sarà stata inoltrata ad ACI (pulsante della matita per aggiornare i questionari; "Elimina Categoria" per rimuovere la categoria selezionata).

| ← Classificazione: >Albero Merceologico>Elenco Avvocati Esterni ACI Aut | <b></b>                     |
|-------------------------------------------------------------------------|-----------------------------|
| ×ACI ELENCO AVVOCATI ESTERNI - QUESTIONARIO ISCRIZIONE                  | Elimina Categoria<br>Stampa |
| ✓ INFORMAZIONI GENERALI DELL'AVVOCATO                                   |                             |

## Aggiornamento dei Questionari online

In area «Valutazioni» sarà possibile tener sempre aggiornati i dati di iscrizione all'Elenco Avvocati Esterni ACI.

La richiesta di aggiornamento può partire direttamente da ACI. In tal caso una mail di sistema notificherà tale richiesta.

| Cruscotto<br>Configurazione |                                                                                                | <ul> <li>Negoziazioni</li> <li>Cartelle di Gara</li> <li>Rdl</li> <li>RdO</li> <li>Aste</li> <li>Opportunità Pubblicate</li> </ul> |                                                               | Image: Second second secon | <b>lia Azienda</b><br>rofilo Azienda<br>lie Categorie<br>alutazioni |                                                    |
|-----------------------------|------------------------------------------------------------------------------------------------|----------------------------------------------------------------------------------------------------|---------------------------------------------------------------|----------------------------------------------------------------------------------------------------|---------------------------------------------------------------------|----------------------------------------------------|
|                             | Valutazioni<br>Valutazioni Modificabili<br>Inserisci Filtro (digita per iniziare la ricerca) 👻 | ria                                                                                                    | Ļ                                                             |                                                                                                    |                                                                     |                                                    |
| licca<br>pecif<br>chie      | are poi sulla<br>fica riga di<br>esta                                                          | AZIENDA VALUTATRICE                                                                                                    | PRIMA CATEGORIA                                               | RICHIESTA RICEVUTA IL ↓                                                                                                    | COMPLETAMENTO FORM<br>MODIFICABILE                                  | COMPLETAMENTO FORM<br>DI CATEGORIA<br>MODIFICABILE |
|                             | 1 asm_45                                                                                       | ACI – Automobile Club d'Italia                                                                                                    | EAE - Elenco Avvocati Esterni<br>ACI Automobile Club d'Italia | 08/06/2022 16:36                                                                                                    |                                                                     |                                                    |

## Invio dei Questionari aggiornati

L'aggiornamento delle risposte deve essere effettuato in modo puntuale, una volta completato sarà possibile sottoporre ad ACI le risposte aggiornate.

|     |             |            |                                     | l'area "Messaggi"                                       | consent      | e di com             | unicare                          |                             |                                                       |                        |           |                |                    |
|-----|-------------|------------|-------------------------------------|---------------------------------------------------------|--------------|----------------------|----------------------------------|-----------------------------|-------------------------------------------------------|------------------------|-----------|----------------|--------------------|
| ← . | ACI – A     | utom       | obile Club d'Italia                 | con ACI                                                 | conserve     |                      | amearc                           |                             |                                                       | Visualizza Valutazione | Invia f   | Form Di Catego | oria Al Valutatore |
| De  | ettagli     | Me         | ssaggi (Non Letti 1)                |                                                         |              |                      |                                  |                             |                                                       |                        |           |                | /                  |
| Fo  | orm Di Cate | egoria N   | Iodificabili                        |                                                         |              |                      |                                  | Dopo                        | aver aggiornato                                       | il form, clicca        | are su    |                |                    |
| →   | FORM D      | I CATI     | GORIA MODIFICABILI                  |                                                         |              |                      |                                  | "Invia                      | Form di Categor                                       | ia al Valutato         | ore'' p   | er             |                    |
|     | Inser       | risci Filt | ro (digita per iniziare la ricerca) | •                                                       |              |                      |                                  | soliop                      |                                                       |                        |           |                |                    |
|     | Vis         | ualizzaz   | tione risultati 1 - 1 di 1          |                                                         |              |                      |                                  |                             |                                                       |                        |           |                |                    |
|     |             |            | CODICE CATEGORIA                    | DESCRIZIONE CATEGORIA                                   | STATO FORM   | I FORNITORE          | DATA SCADENZA<br>DOCUMENTO (IL P | RIMO                        | DATA ULTIMA MODIFICA                                  | ABILITAZIONE MODIFIC   | CA<br>L ↑ | FORM AGGIO     | RNATI              |
|     |             |            |                                     |                                                         | OBBLIGATORIO | ONON<br>OBBLIGATORIO | CHE SCADE)                       |                             |                                                       |                        |           |                |                    |
| L   | 2           |            | EAE                                 | Elenco Avvocati Esterni ACI<br>Automobile Club d'Italia | 0            |                      | 31/10/2022                       |                             | 07/10/2020 11:27                                      | 08/06/2022 16:36       |           | no             |                    |
|     |             |            | Accedere alle<br>aggiornare p       | o specifico form in o<br>untualmente le risp            | cui<br>ooste |                      | L'in<br>sol                      | nvio de<br>o quar<br>ulterà | el form sarà possi<br>ndo questo<br>aggiornato ("sì") | bile                   |           |                |                    |